# How do I view my messages?

## Go to Messages.

Select the **Messages** tool from the Tool Menu in your site.

### Go to Received folder.

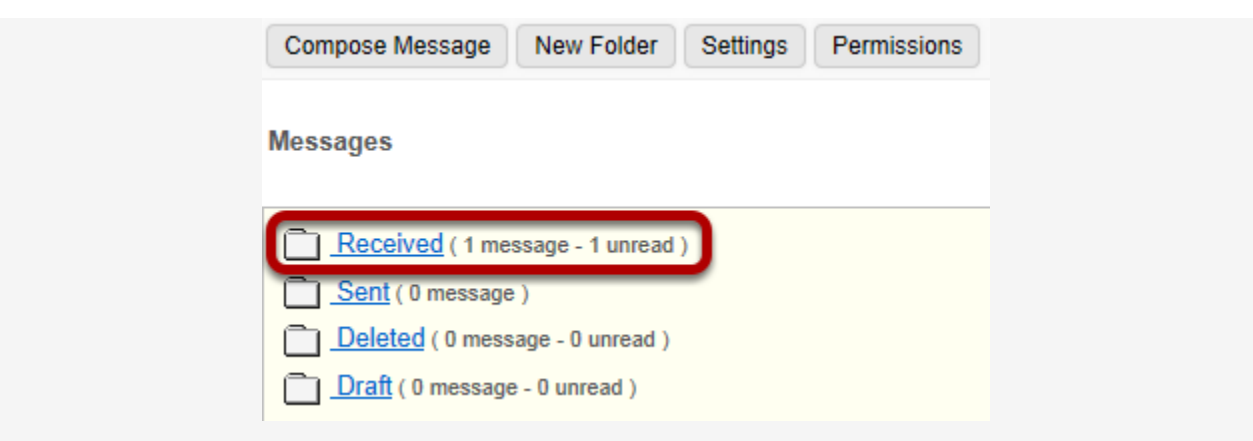

Select the **Received** folder to view a list of your received messages.

### Open the message.

| Messages / Received                |                       | < Previous Folder   Next Folder > |        |  |  |  |  |
|------------------------------------|-----------------------|-----------------------------------|--------|--|--|--|--|
|                                    | Search for text:      |                                   | Search |  |  |  |  |
| View All Messages  Advanced Search |                       |                                   |        |  |  |  |  |
| Check All 🖉 🔯 Subject 🛛 A          | uthored By            | Date <del>▼</del>                 | Label  |  |  |  |  |
| 🔲 🥔 Unit 1 Exam) D                 | emo1, Student (demo1) | Jan 31, 2014 11:35 AM             | Normal |  |  |  |  |

New messages will appear in bold text. Select the subject of the message you would like to view. In this case, **Unit 1 Exam** is selected.

Note: The paperclip icon next to the message indicates that there is a file attached.

#### View the message.

| lessages / Received / Unit 1 Exam |               | < Previous Message   Next Message > |                    |                     |
|-----------------------------------|---------------|-------------------------------------|--------------------|---------------------|
| Reply Reply to all                | Forward       |                                     | Move to folder     | Delete              |
|                                   | Authored By   | Demo1, Studer                       | nt (demo1) ( Jan 3 | 31, 2014 11:35 AM ) |
| 1                                 | Го            | Instructor Role                     |                    |                     |
|                                   | Subject       | Unit 1 Exam                         |                    |                     |
| I                                 | abel          | Normal                              |                    |                     |
| 1                                 | Attachments   | Exam 1.d                            | ocx                |                     |
| Dear Professor,                   |               |                                     |                    |                     |
| Thank you for your enco           | uraging comme | nts on my Unit 1                    | Exam.              |                     |
| Sincerely,                        |               |                                     |                    |                     |
| Student Demo1                     |               |                                     |                    |                     |
|                                   |               |                                     |                    |                     |
|                                   |               |                                     |                    |                     |
| Reply Reply to all                | Forward       |                                     | Move to folder     | Delete              |
|                                   |               |                                     |                    |                     |

The contents of the message will appear. The following options will also be available to you:

- **Reply**. Select **Reply** to reply to the original sender with a message of your own.
- **Reply to all**. Select **Reply to all** to reply to the original sender and any other course members included on the message.
- Forward. Select Forward to forward the message to another member of the course.
- Move to folder. Select Move to folder to move the message from one folder to another.
- **Delete**. Select **Delete** to delete the message.
- Open an attachment. Select the file name to open an attachment. In this case, **Exam 1.docx** is selected.